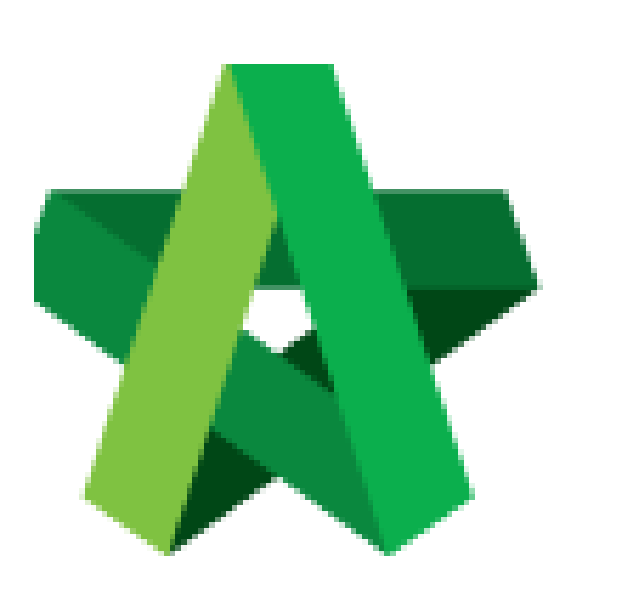

Assign Group Management/ User Management Powered by:

## **<b>Ю**Рск

## GLOBAL PCK SOLUTIONS SDN BHD (973124-T)

3-2 Jalan SU 1E, Persiaran Sering Ukay 1 Sering Ukay, 68000 Ampang, Selangor, Malaysia Tel :+603-41623698 Fax :+603-41622698 Email: info@pck.com.my Website: www.BuildSpace.my

(BuildSpace Version 3.5) Last updated: 15/11/2021 Assign Group Management/ User Management Group Management – Assign Groups into the Project

1. Login to BuildSpace

|           | space                      |  |
|-----------|----------------------------|--|
| Email     |                            |  |
| sky@bu    | ildspace.my                |  |
| Enter you | ir password                |  |
| •••••     |                            |  |
|           | Sign in                    |  |
|           | Sign up   Forgot Password? |  |

2. Click "Consultant Management" and click "Development Plan Masterlist"

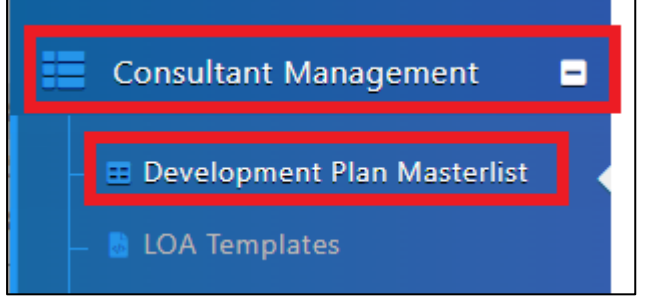

- 3. Click at Development Title
- 4. Click "Group Management"

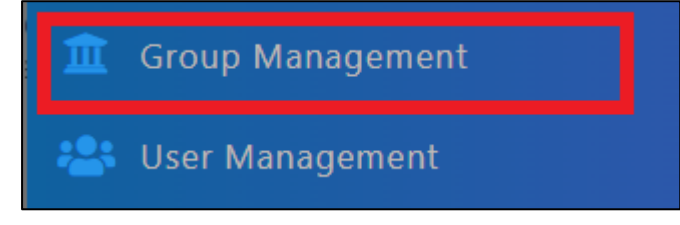

- 5. Select group in charge of List of Consultant
- 6. Select group in charge of Calling RFP (the blue tick button)
- 7. Click "Save"

| Calling RFP | Role                         | Groups           |  |  |
|-------------|------------------------------|------------------|--|--|
| ۲           | Recommendation of Consultant | BUSINESS UNIT HQ |  |  |
| 0           | List of Consultant           | Select 🗸         |  |  |
|             | -                            | Save             |  |  |

## User Management – Within own group

1. Click "User Management"

| Â | Group Management |  |
|---|------------------|--|
| * | User Management  |  |

- 2. Click "Users" or "Imported Users" to view user list
- 3. Tick "Viewer/Verifier" and/or "Editor" to users involved within that development

| 🙁 Users 🖀 Imported Users |           |  |
|--------------------------|-----------|--|
| Viewer / Verifi          | er Editor |  |
|                          |           |  |
|                          |           |  |
|                          |           |  |

4. Click "Save"